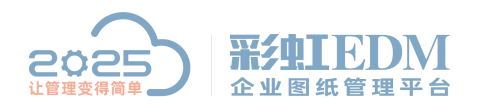

南宁市二零二五科技有限公司 Nanning 2025 Technology Co., Ltd

彩虹 EDM 系统如何添加 CAD 图纸属性映射对象属性

 在安装 CAD 图纸属性映射选择【文档属性】和【零部件 属性】时,发现有些项目没有在列表中,这时就需要添加文 档、零部件的属性

| 常规   |             |               |   |       |      |      |       |    |
|------|-------------|---------------|---|-------|------|------|-------|----|
| 序号   | 图纸属性名       | 文档属性          |   | 零部件属性 | 必须存在 | 不能为空 | 校验范围  |    |
| 1    | 文件名         | 物料编码          |   | 物料编码  |      |      | 零件和装配 | -  |
| 2    | DESCRIPTION | 文档编码          | - |       |      |      | 零件    |    |
| 3    | MODELED_BY  | 文档编码          |   |       |      |      | 零件    | -  |
| 4    | 零部件名称       | 归档时间          |   | 名称    |      |      | 零件    |    |
| 5    | 物料编码        | )物料编码         |   |       |      |      | 零件    |    |
| 6    | 材质          | )物料名称         |   | 材料    |      |      | 零件    |    |
| e (  |             | 材料            | - | (0)   |      |      |       |    |
| 🛛 重新 | 御罢 提取 [     | 文档备注<br>清7 制图 |   |       |      | - Tú | 碇 退   | Ľ, |

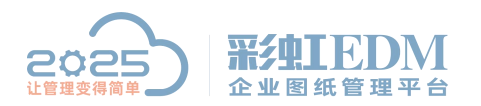

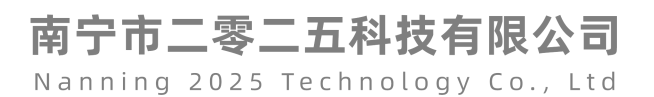

## 2. 文档属性添加设置方法

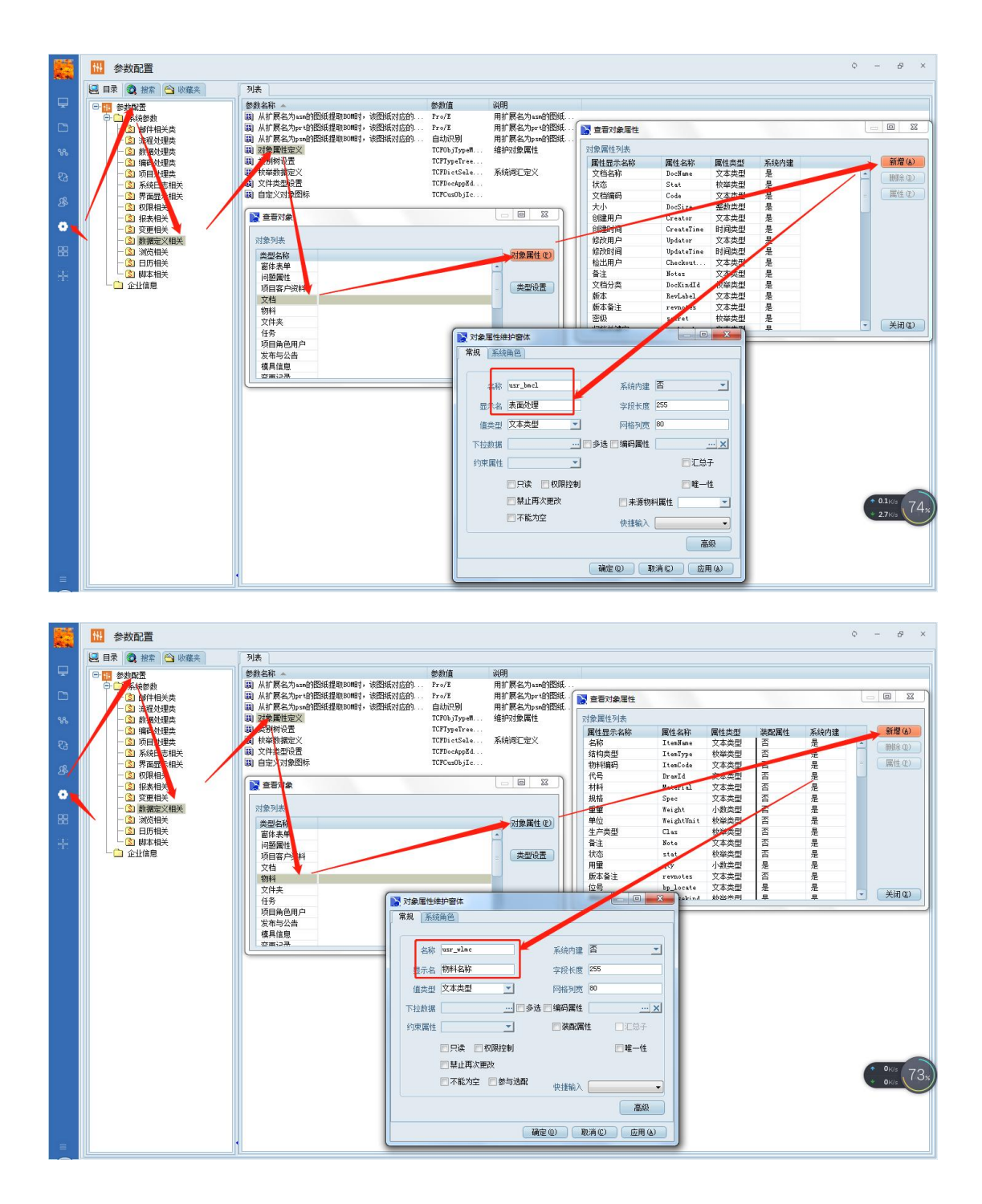

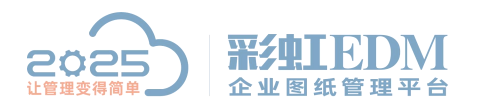

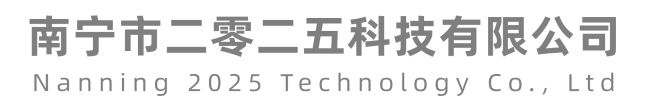

## 3. 零部件属性添加设置方法

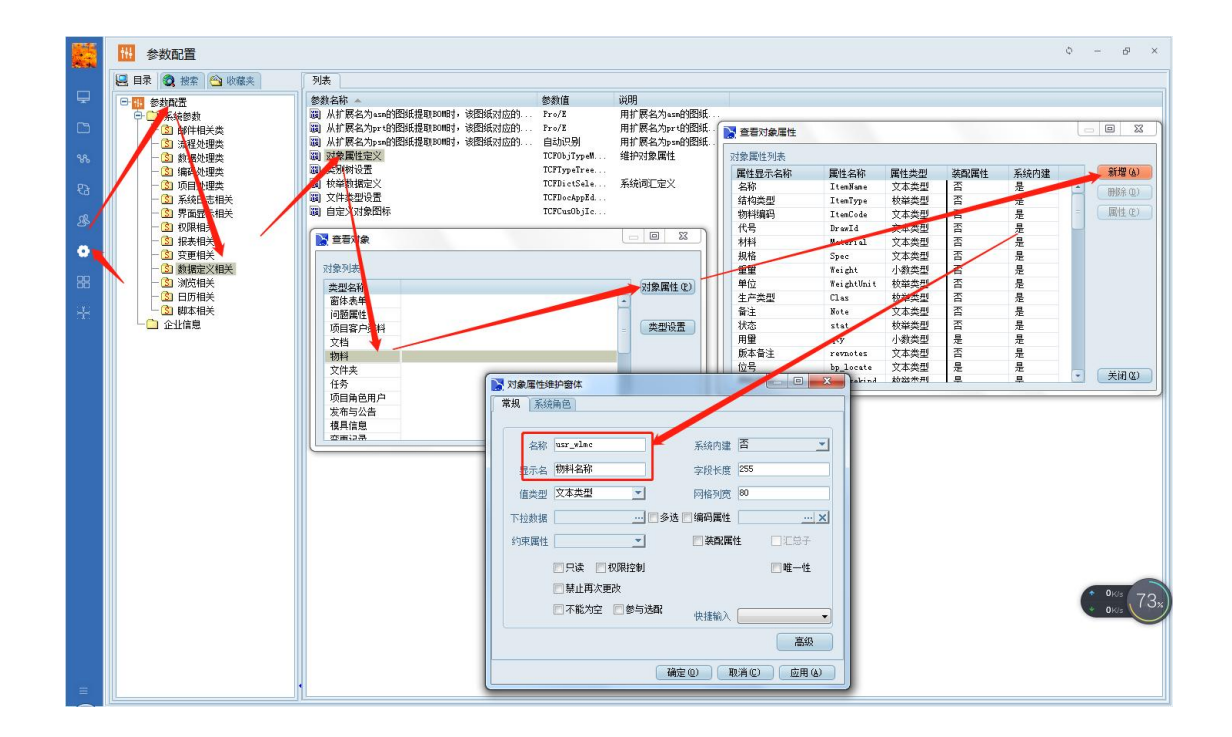

以上就是本教程,了解更多欢迎咨询二零二五科技!

南宁市二零二五科技有限公司

- 电话: 400-118-2025
- 官网: www.our2025.com

地址: 广西南宁市西乡塘区发展大道 189 号安吉•华尔街工谷 C座 603 号